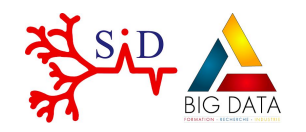

December 17th, 2020

# A Shiny application To Explore Clusterings of Single-Cell RNA-seq data

## ASTEC-sc

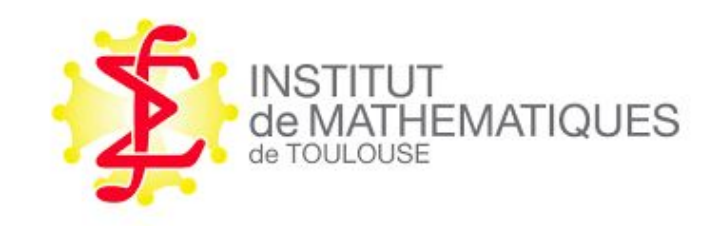

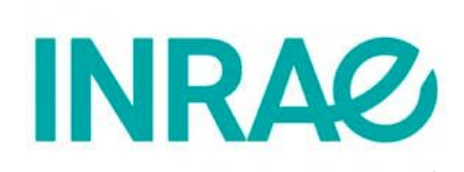

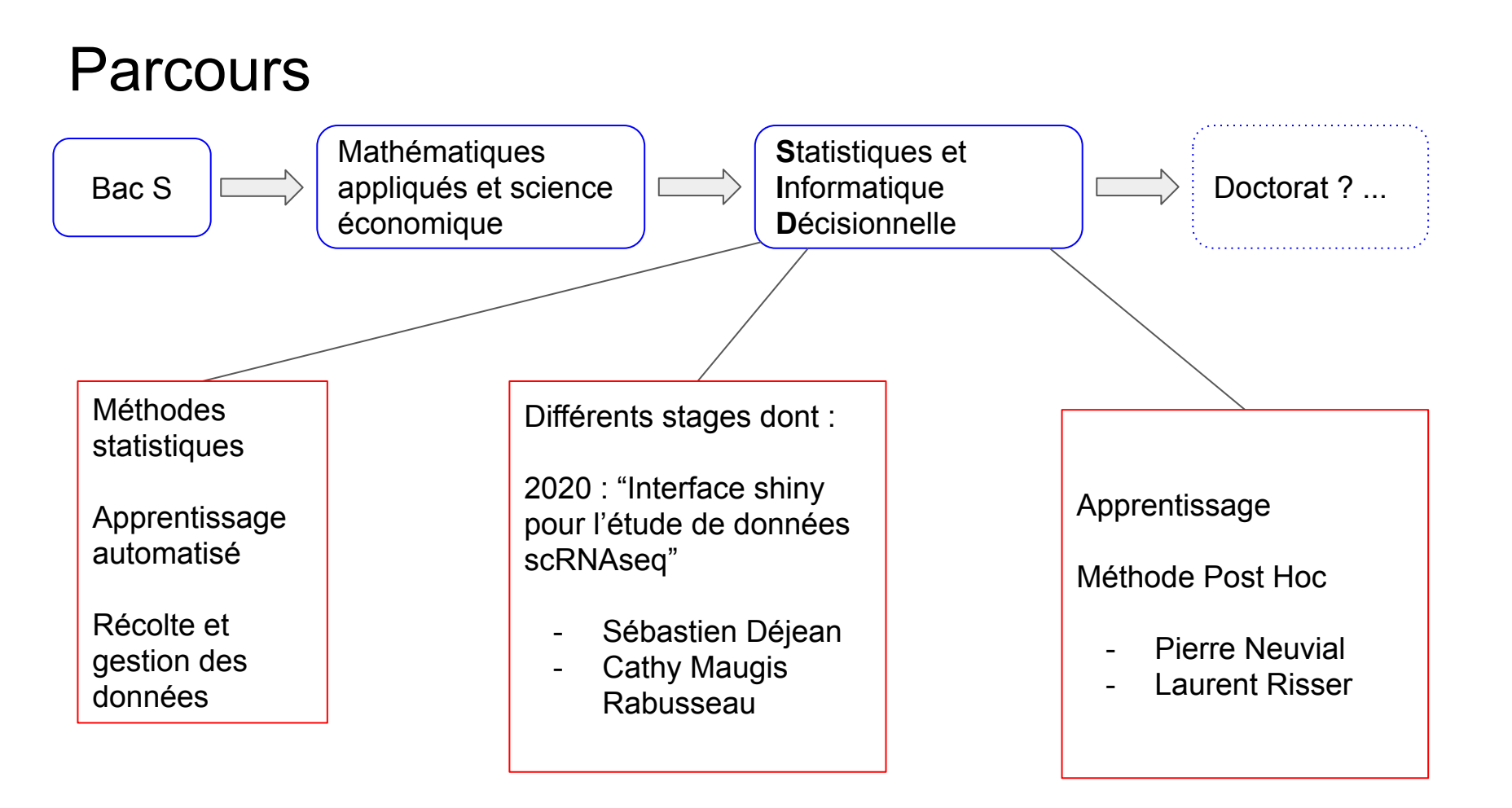

# Contents

- 1. Context
- 2. Overview of the app ASTEC-sc
- 3. What's next?

# Contents

- 1. Context
- 2. Overview of the app ASTEC-sc
- 3. What's next?

1. Context 2. Overview of the app ASTEC-sc

3. What's next?

# Data : single cell RNA seq

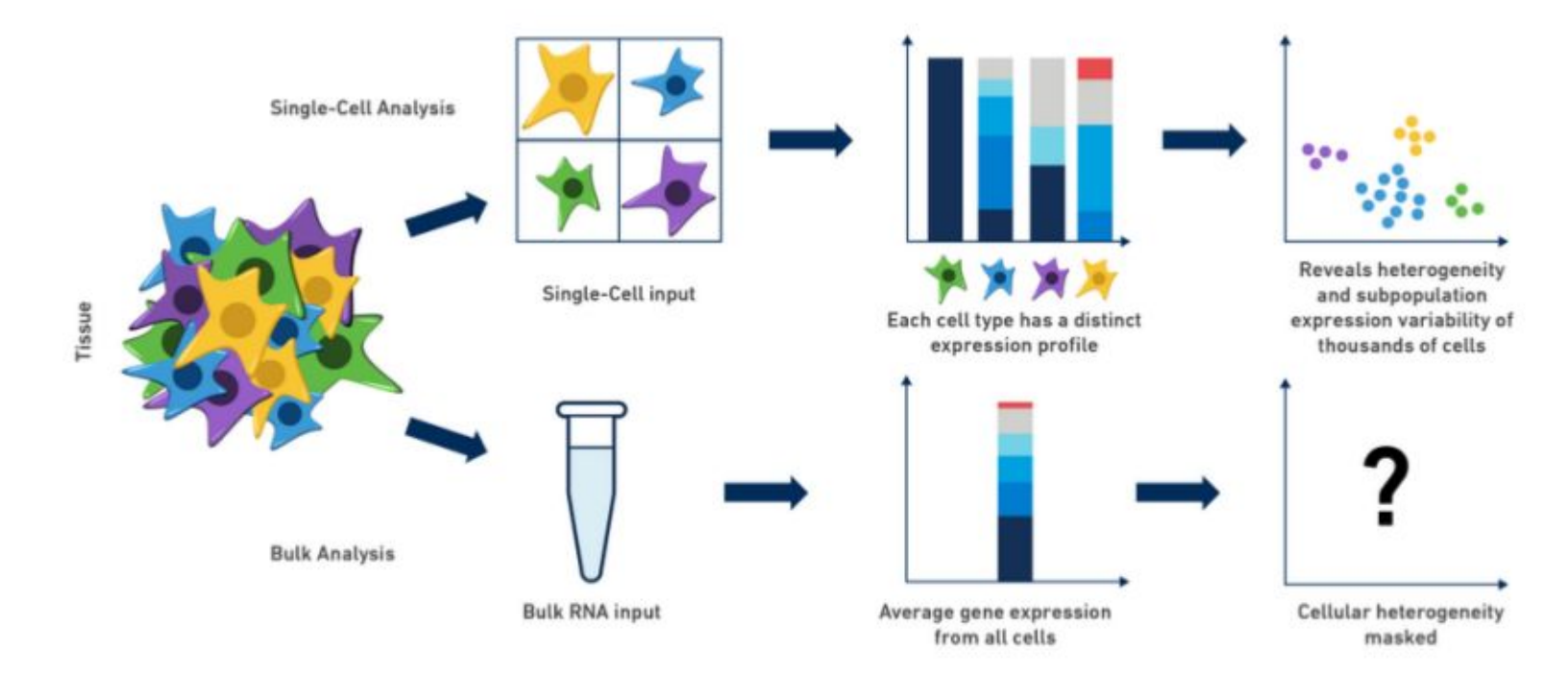

(https://community.10xgenomics.com)

1. Context 2. Overview of the app ASTEC-sc 3. What's next ?

## Main steps in statistical analysis

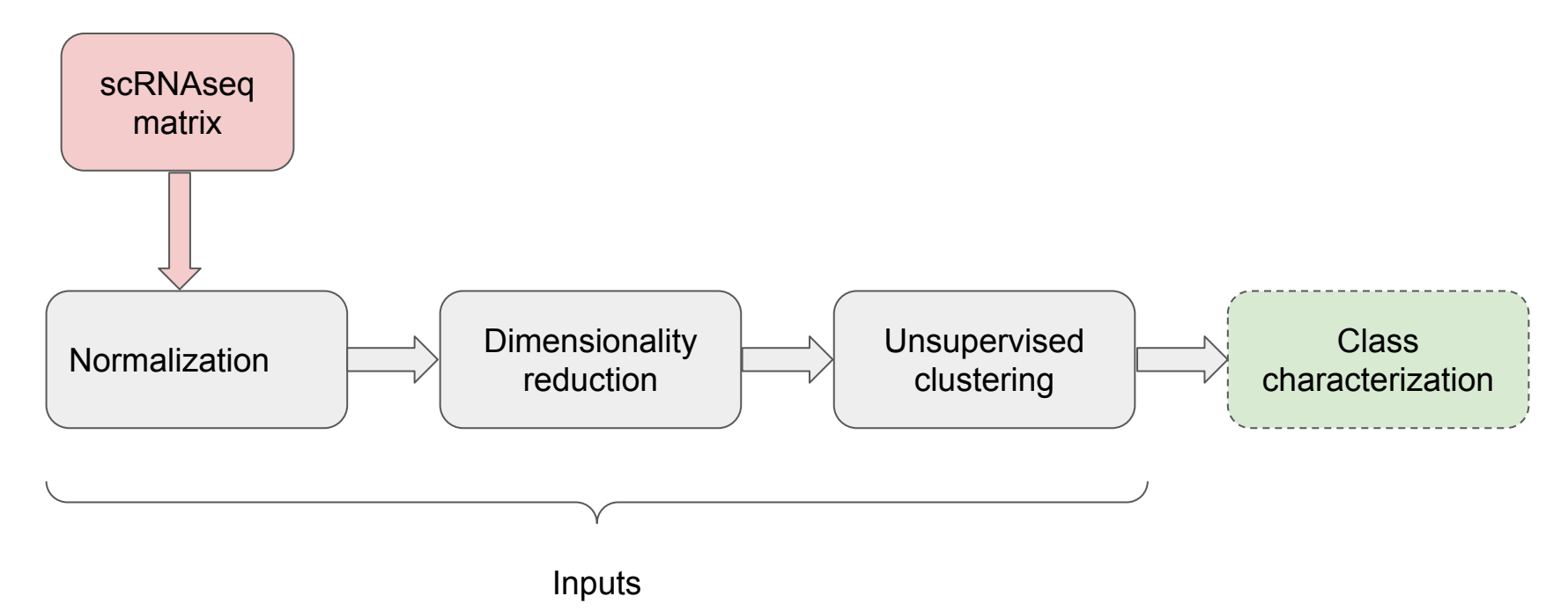

1. Context

40.0%

20.0% accentage of tools 20.0% accentage of tools 10.0%

0.0%

Visualisation Clustering In Realistion

tormalisation

2. Overview of the app ASTEC-sc

# Single cell RNA seq in R

Packages : SingleCellExperiment (SCE), Seurat, ...

3. What's next?

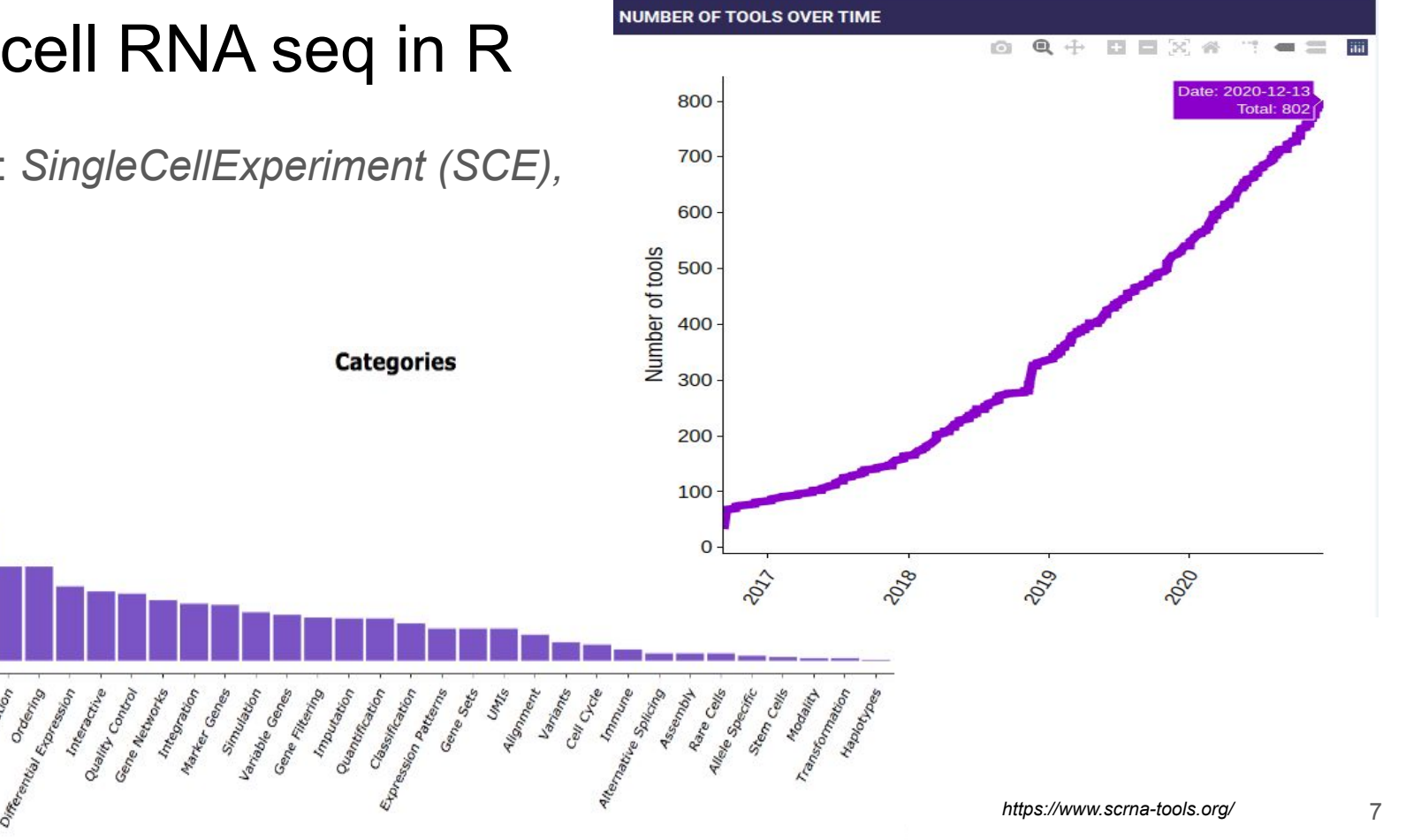

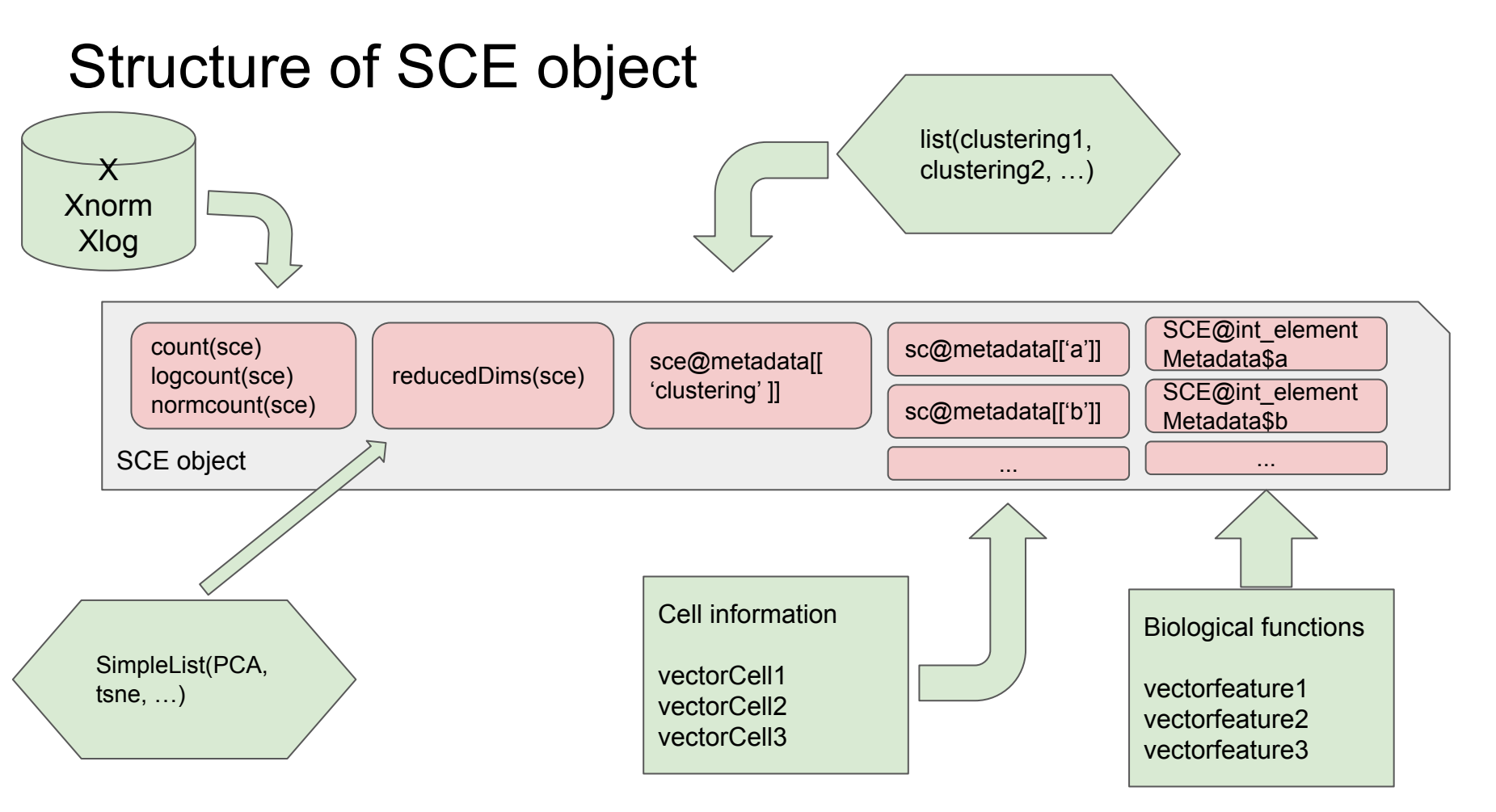

# Structure of SCE object

SCE = SingleCellExperiment( assays = SimpleList(counts=X, normcounts=Xnorm, logcounts=Xlog))#assays

```
reducedDims(SCE) = SimpleList(...)
```

```
SCE@metadata[["clustering"]] = list(...)
```

```
SCE@metadata[["cellType1"]] = vector1
```

SCE@int\_elementMetadata\$NameType1 <- vectorfeature1

# Contents

- 1. Context
- 2. Overview of the app ASTEC-sc
- 3. What's next

#### 1. Context 2. Overview of the app ASTEC-sc

#### Tabs of the app

Introduction

- ★ Upload data
  Descriptive statistics
- ★ Visualization of data
- $\star$  Comparison of cell clusterings
- ★ Analysis of one cell clustering
- ★ Detection of marker genes
- ★ Analysis of genes

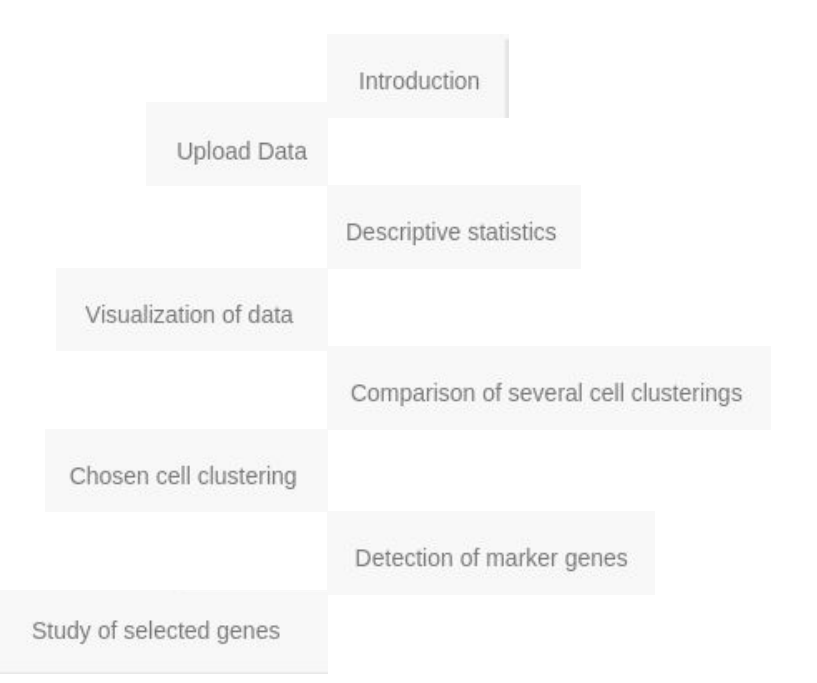

3. What's next?

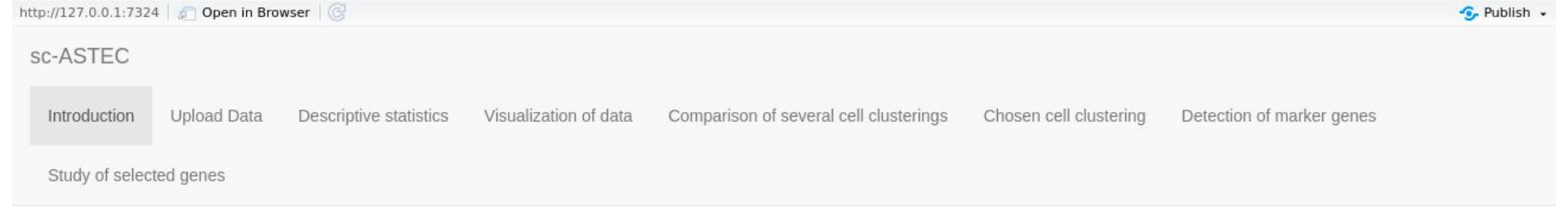

#### Welcome to this Shiny App

The aim of this shiny application is to exploit clustering results on single-cell RNA-seq data.

This application only uses SingleCellExperiment (SCE) object. The structure of this SingleCellExperiment object, denoted by SCE, is described below.

#### Structure of SCE

Please follow these recommendations for building your SCE object :

- 1. sce@assays : contains the different types of data (row counts), normalized counts (normcounts), lognormalized counts (logcounts), ...). By default: 'counts', 'logcounts' and 'normcounts' are required. The rows correspond to features (e.g. genes), the columns to cells.
- 2. sce@metadata contains supplementary information for cells (qualitative variables).
- 3. sce@metadata\$clustering contains a list of the different cell clusterings.
- 4. reducedDims(sce) contains a list of coordinate matrices for each considered dimensionality reduction method.
- sce@int\_elementMetadata contains the supplementary information for features. In particular, sce@int\_elementMetadata\$KnownFunc may contain a binary dataframe where each column correspond to a biological function and some features in row.

This app is compatible with R version >= 3.6.3 (2020-02-29) and requires the following packages:

- scales 1.1.0
- Seurat 3.1.5
- dplyr 0.8.5
- scater 1.14.6
- SingleCellExperiment 1.8.0

- DT 0.13
- plotly 4.9.2.1
- ggplot2 3.3.0
- shiny 1.4.0.2

# Upload data

Upload a SCE object in a Rdata file

Does the application detect the information?

User can control if his object is well constructed :

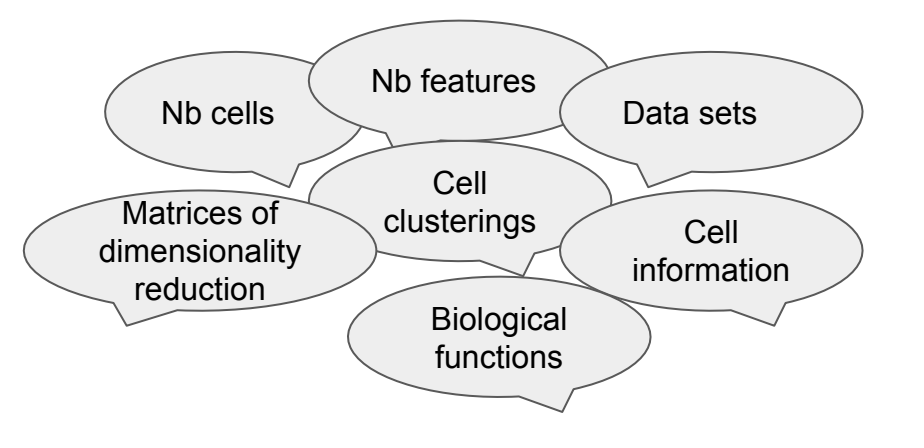

3. What's next?

#### Choose the RData file containing the SCE object:

| Browse | SCE-ZeiselBrain-example.RData |
|--------|-------------------------------|
|        | Upload complete               |

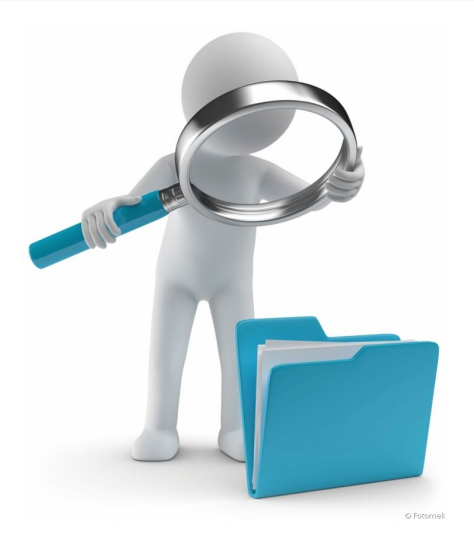

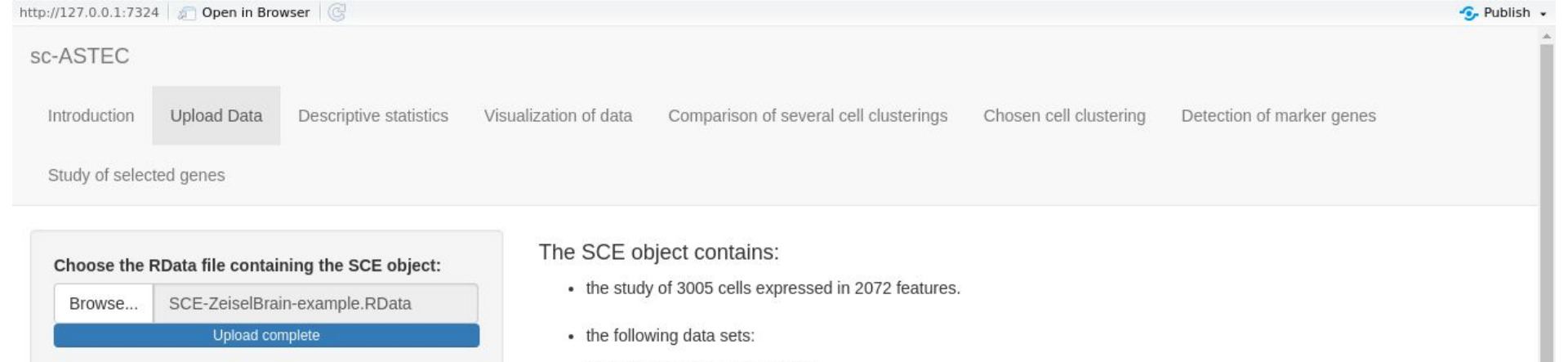

counts, normcounts, logcounts

· the following cell clusterings:

| Name        | Nb of clusters |  |  |  |  |
|-------------|----------------|--|--|--|--|
| ClustZeisel | 9              |  |  |  |  |
| ClustPcared | 9              |  |  |  |  |
| ClustSC3    | 9              |  |  |  |  |
| ClustSeurat | 15             |  |  |  |  |

· the following coordinate matrices of dimensionality reduction methods:

\*

| Name          | Nb of dimensions |
|---------------|------------------|
| PCAlogcounts  | 10               |
| tSNElogcounts | 2                |
| UMAPlogcounts | 2                |
| PCAnormcounts | 10               |

# Visualization in dimensionality reduction

User choices :

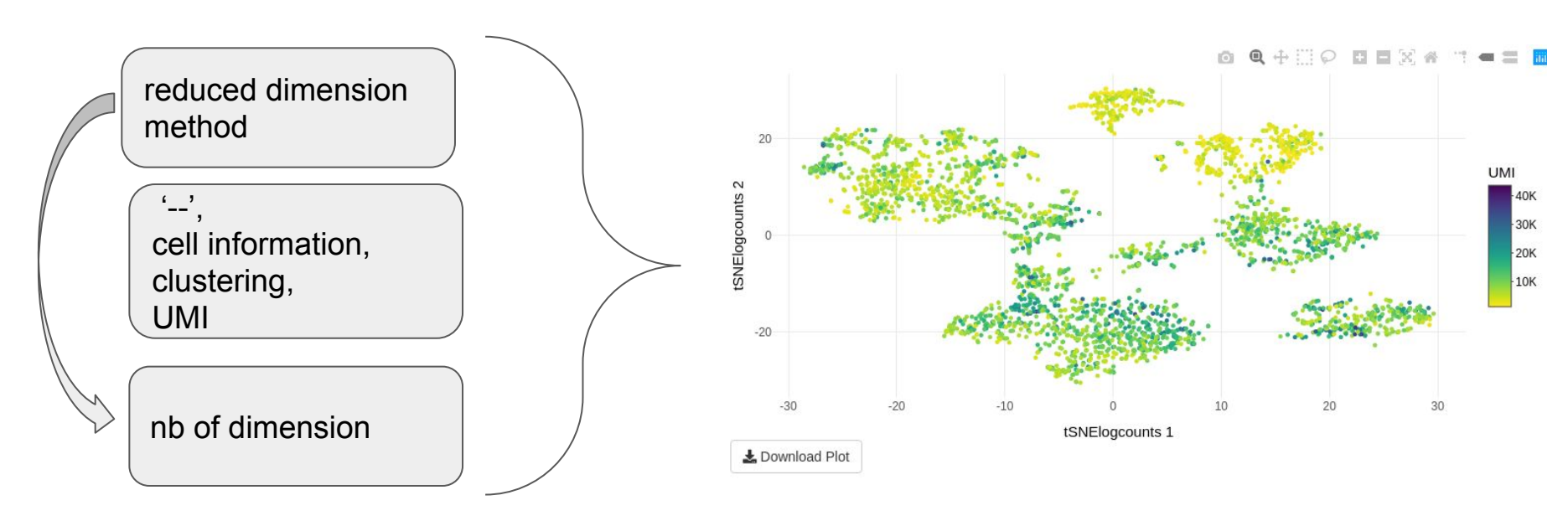

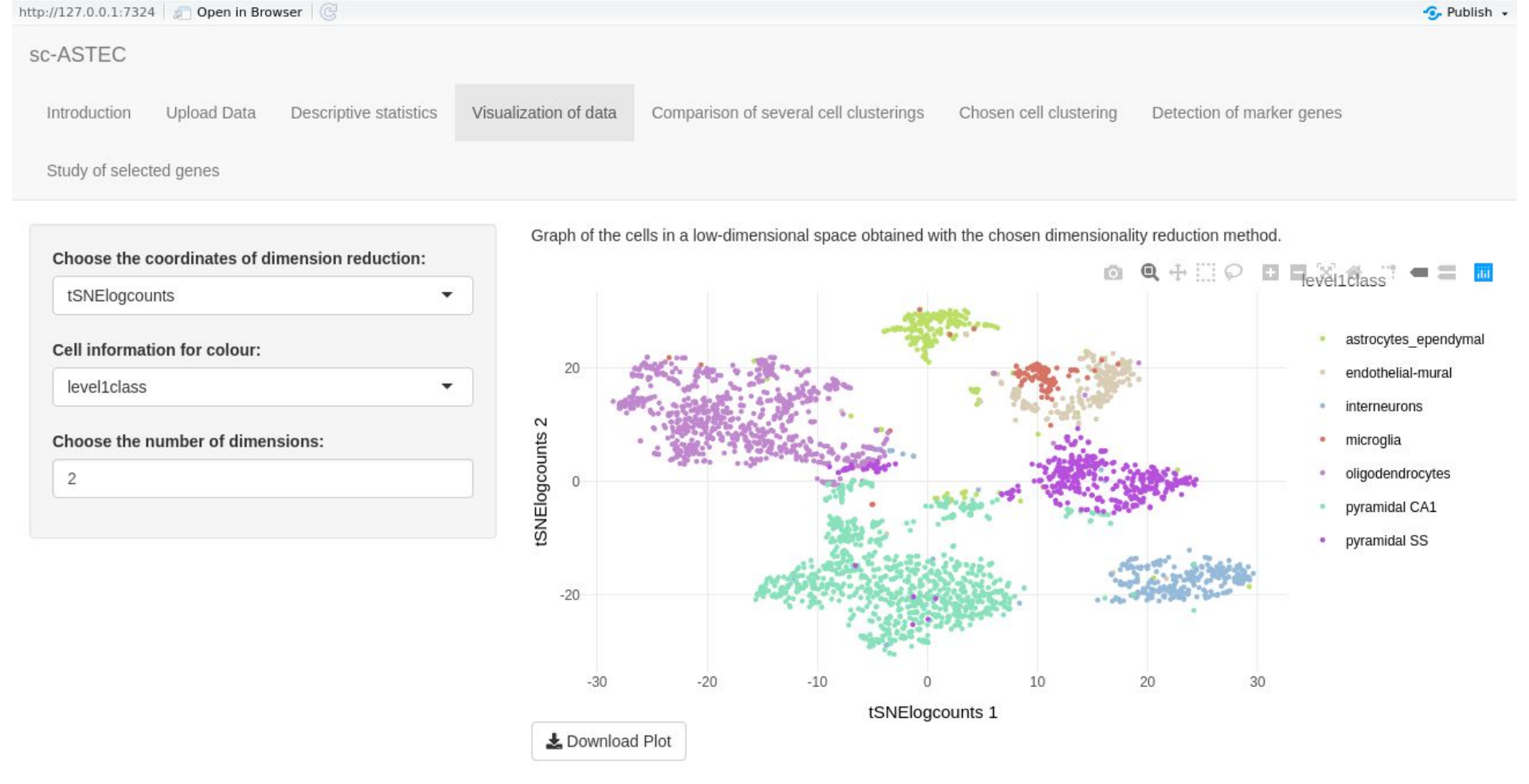

# Comparison of cell clusterings

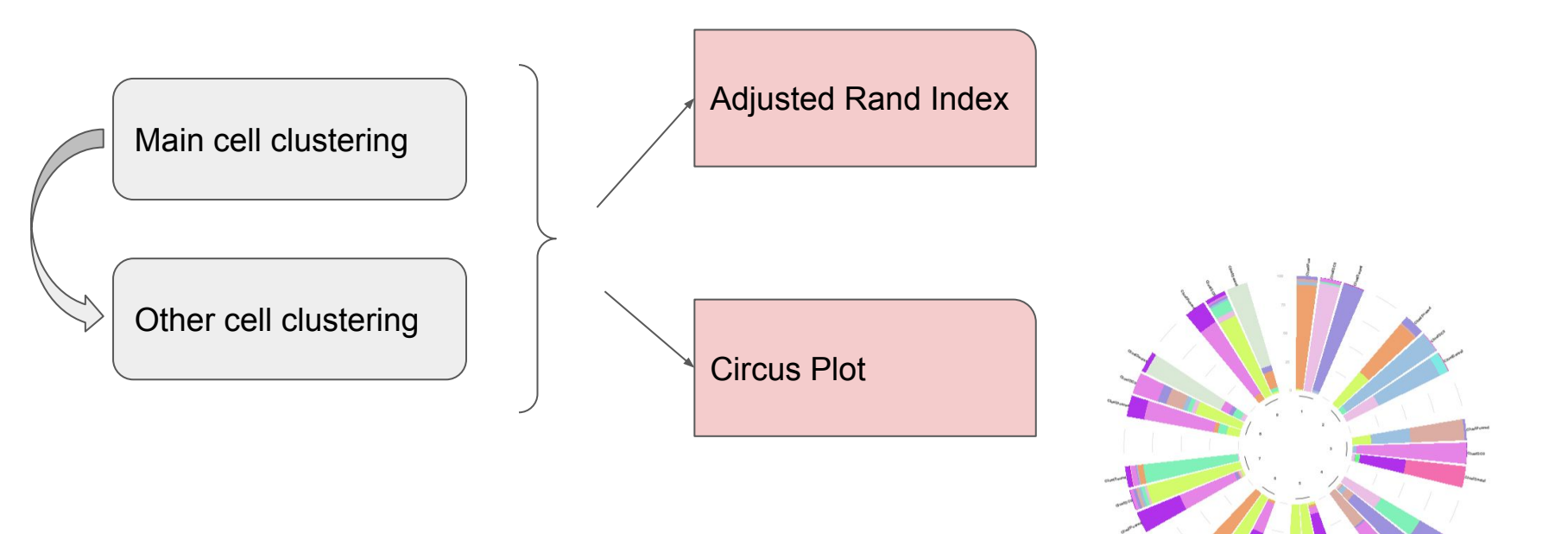

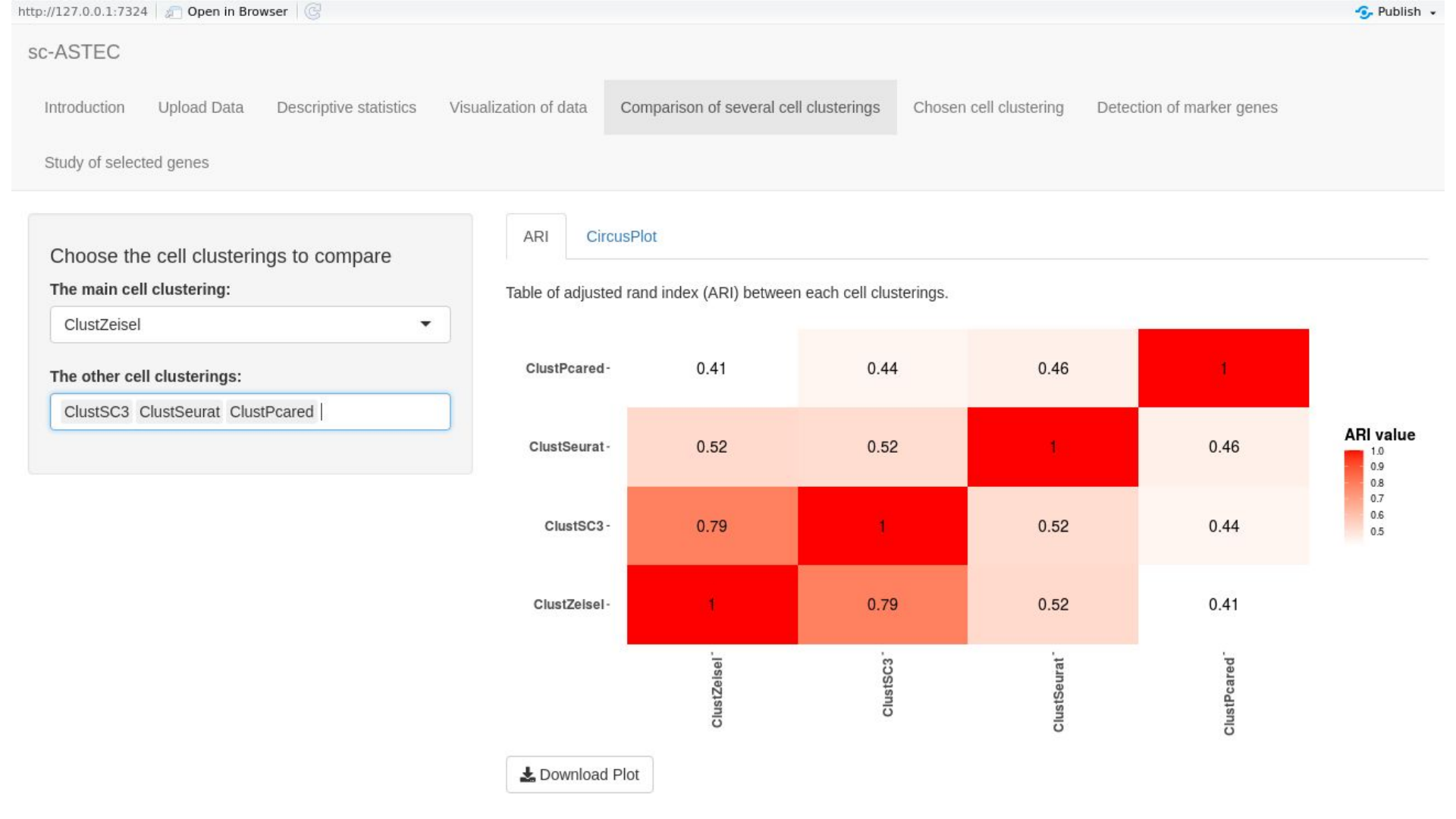

1. Context

# Analysis of cell clustering

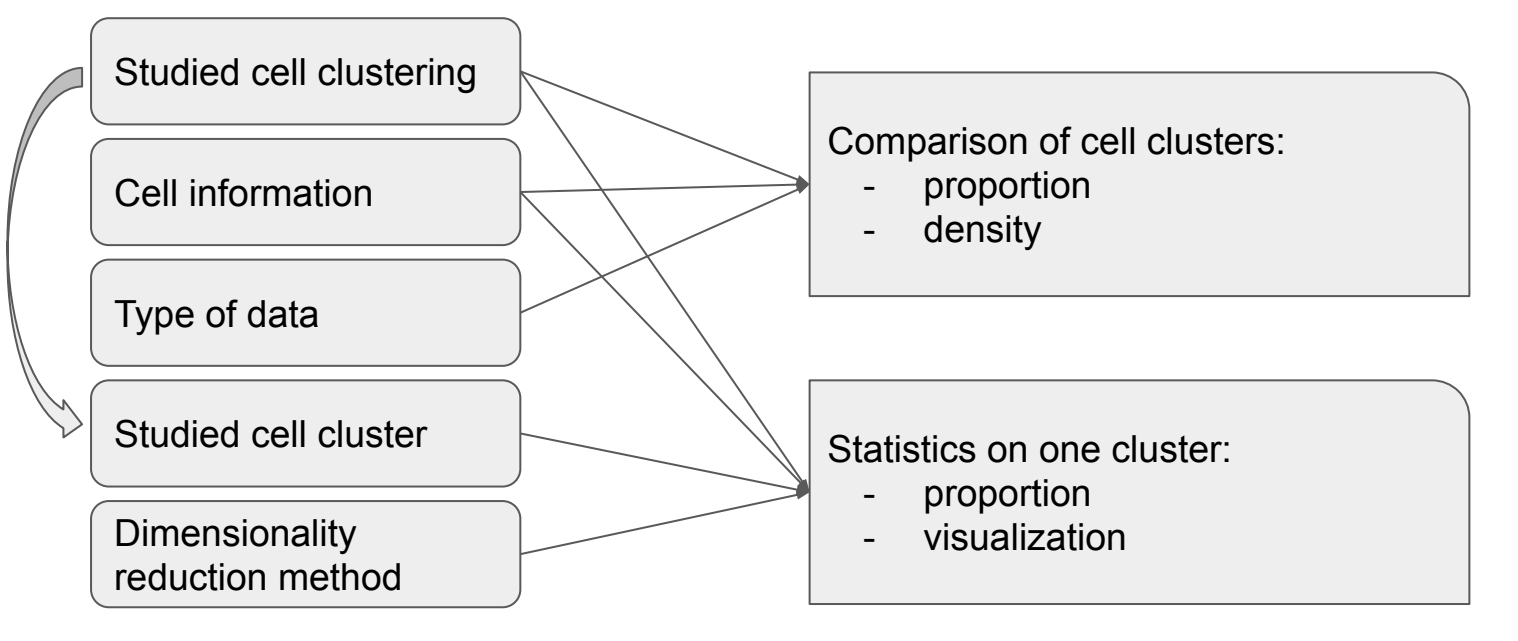

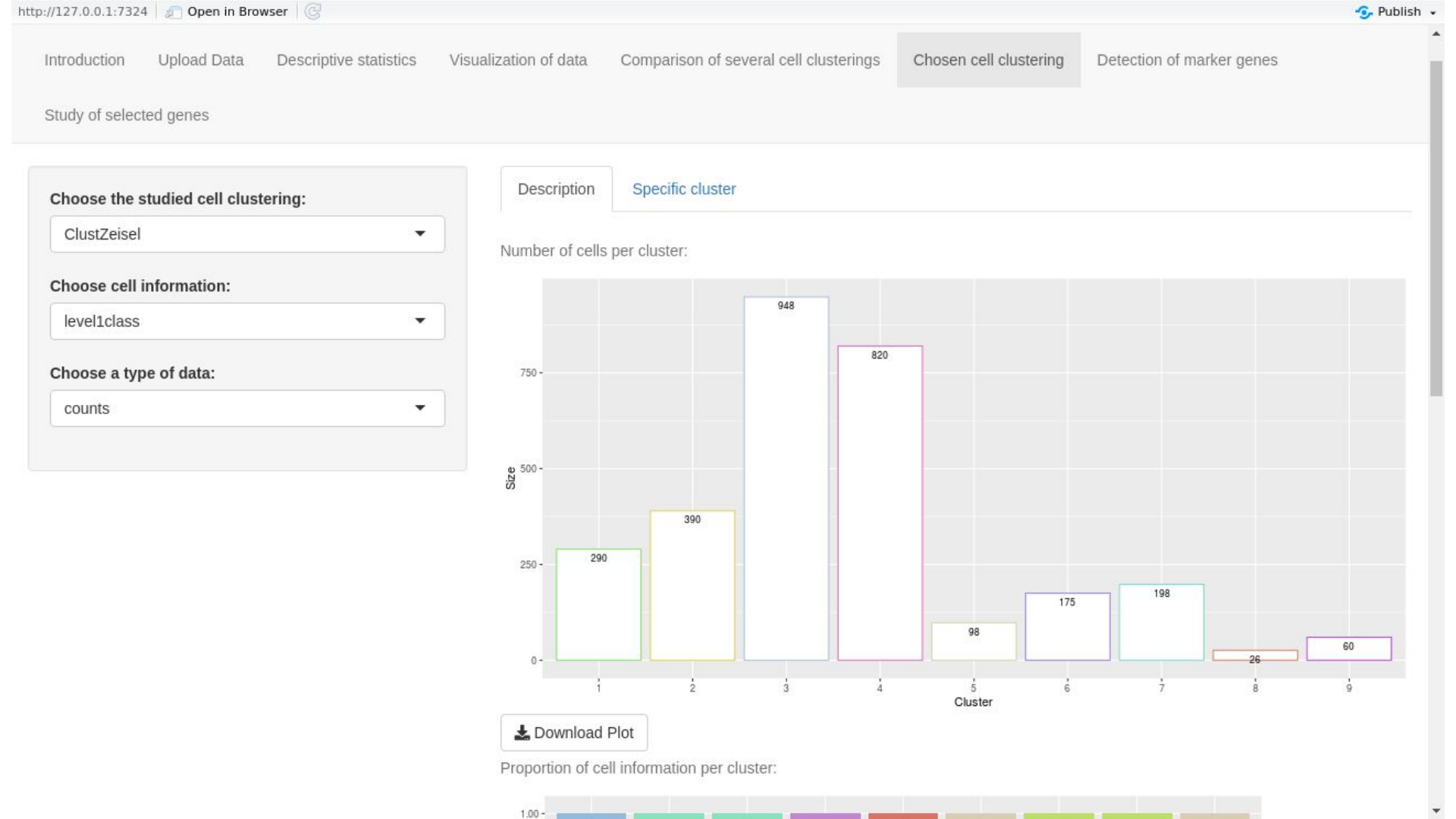

3. What's next?

# Detection of marker genes

Choose two cells groups (based on clusters) [C1, C2]

Calculation of indicators by gene:

- pct.1 (pct.2): % of express cells in C1 (resp. C2)
- **avg\_logFC**: log fold-change of the average expression between the two groups
- AUC: the area under the ROC curve
- **p\_val\_adj**: the adjusted p-value on *Wilcoxon test*, based on *Bonferroni correction* using all genes in the dataset

Marker genes := Selection with threshold on theses indicators

One to one One to many Many to one Many to many 1. Context 2.Overview of the app ASTEC-sc 3. What's next?

## Detection of marker genes

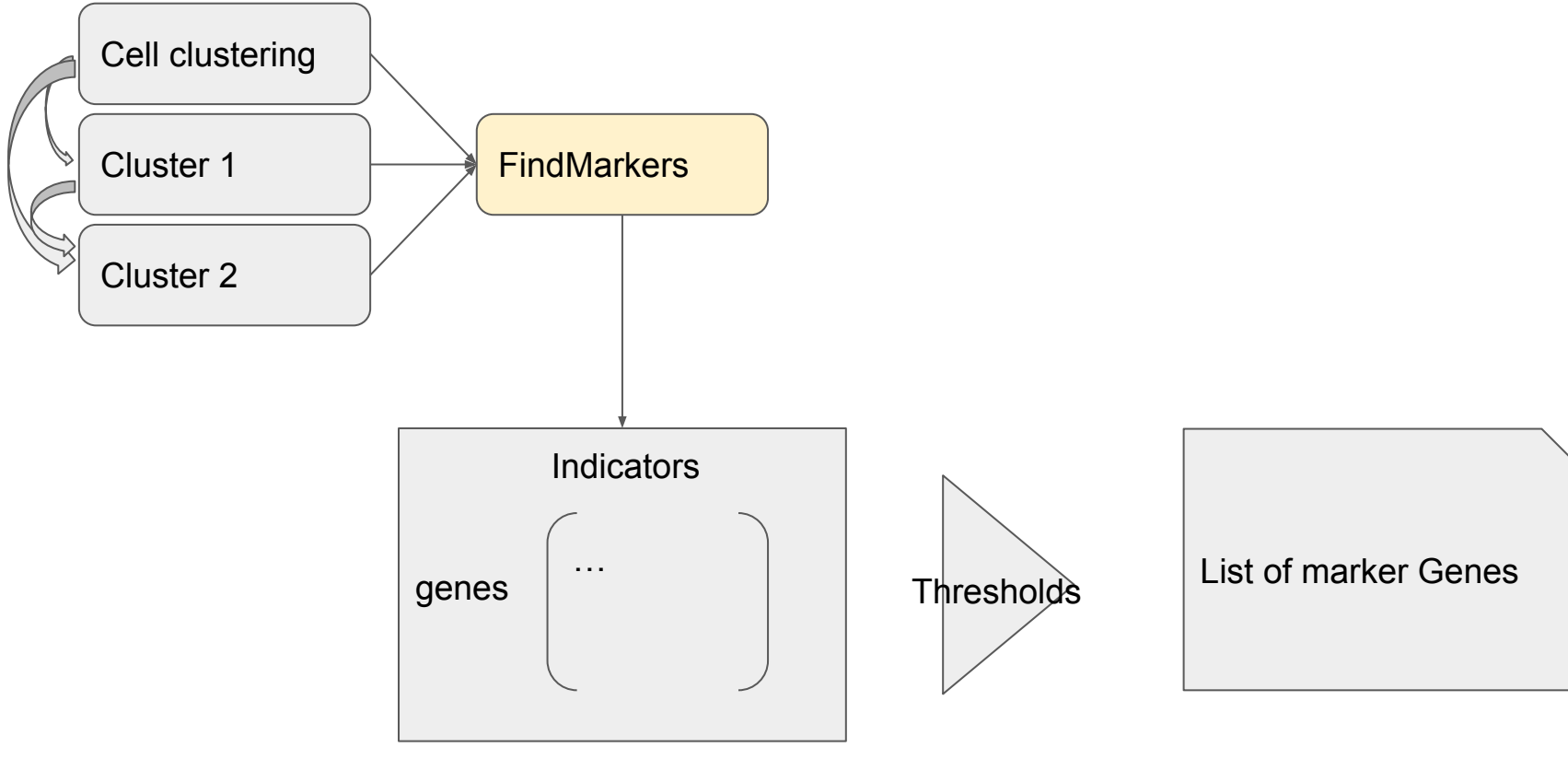

|                                              |        |                     |                       | Ū             |         |             |        |         |      |
|----------------------------------------------|--------|---------------------|-----------------------|---------------|---------|-------------|--------|---------|------|
| ay of selected genes                         |        |                     |                       |               |         |             |        |         |      |
|                                              | Fin    | d Marker Genes      | Indicators            |               |         |             |        |         |      |
| Choose the studied cell clustering:          | With t | he chosen threshold | ds, 10 marker genes a | are detected. |         |             |        |         |      |
| ClustZeisel                                  | Chow   | 10 r optrioc        |                       |               |         |             | . —    |         |      |
| Choose one (some) studied cluster(s):        | 311000 | 10 · entries        |                       |               |         | S           | earch: |         |      |
| 6                                            |        | gene                | avg_logFC             | pct.1         | pct.2 🍦 | p_val_adj 🌲 | AUC 👙  | delta 🔶 | func |
| Choose the comparing group of clusters (one. | 1      | Arap3               | 2.913                 | 0.754         | 0.133   | 0.000       | 0.833  | 0.621   |      |
| some or all others):                         | 2      | Fam101b             | 2.998                 | 0.560         | 0.033   | 0.000       | 0.767  | 0.527   |      |
| 9                                            | 3      | Flt1                | 2.742                 | 0.863         | 0.133   | 0.000       | 0.886  | 0.730   |      |
| Go - Compute indicators.                     | 4      | Gimap6              | 3.057                 | 0.783         | 0.100   | 0.000       | 0.860  | 0.683   |      |
|                                              | 5      | ltm2a               | 2.736                 | 0.994         | 0.333   | 0.000       | 0.933  | 0.661   |      |
|                                              | 6      | Ly6c1               | 2.976                 | 0.914         | 0.217   | 0.000       | 0.893  | 0.697   |      |
| Calibration of indicators                    | 7      | mt-Tc               | 3.026                 | 0.891         | 0.550   | 0.000       | 0.817  | 0.341   |      |
| Maximum threshold for the adjusted p-val:    | 8      | Slc38a3             | 3.236                 | 0.640         | 0.033   | 0.000       | 0.805  | 0.607   |      |
|                                              | 9      | Slc7a5              | 2.848                 | 0.749         | 0.167   | 0.000       | 0.821  | 0.582   |      |
| 0 0.2 0.2 0.3 0.4 0.5 0.0 0.1 0.5 0.9 I      | 10     | Slco1a4             | 2.755                 | 0.846         | 0.150   | 0.000       | 0.873  | 0.696   |      |

1. Context 2.Overview of the app ASTEC-sc 3. What's next?

# Study of selected genes

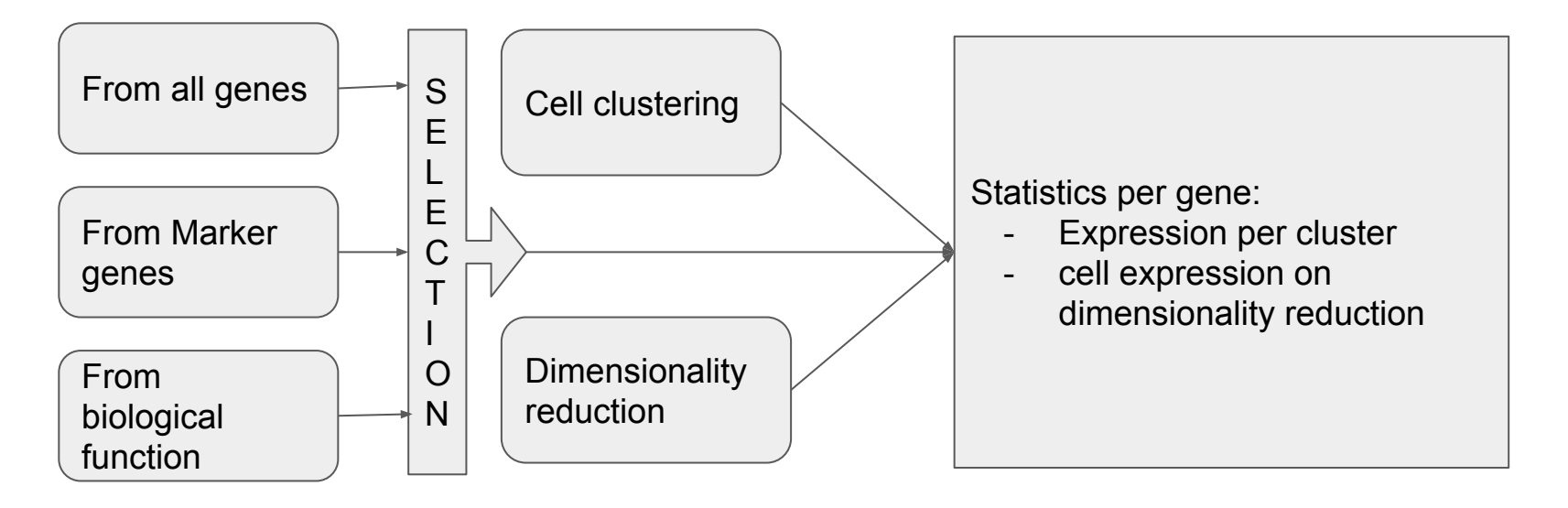

Introduction Upload Data

Descriptive statistics

Ŧ

Ŧ

Visualization of data Comparison of

Comparison of several cell clusterings

Chosen cell clustering [

Detection of marker genes

Study of selected genes

### Study of selected genes

#### Choose the source of genes

- From your object
- From detection of marker genes tab
- From a gene function

#### Select genes

- All Genes
- Some Genes

#### Choose the studied clustering:

ClustZeisel

#### Choose the dimensionality reduction method:

tSNElogcounts

Analyse the selected genes.

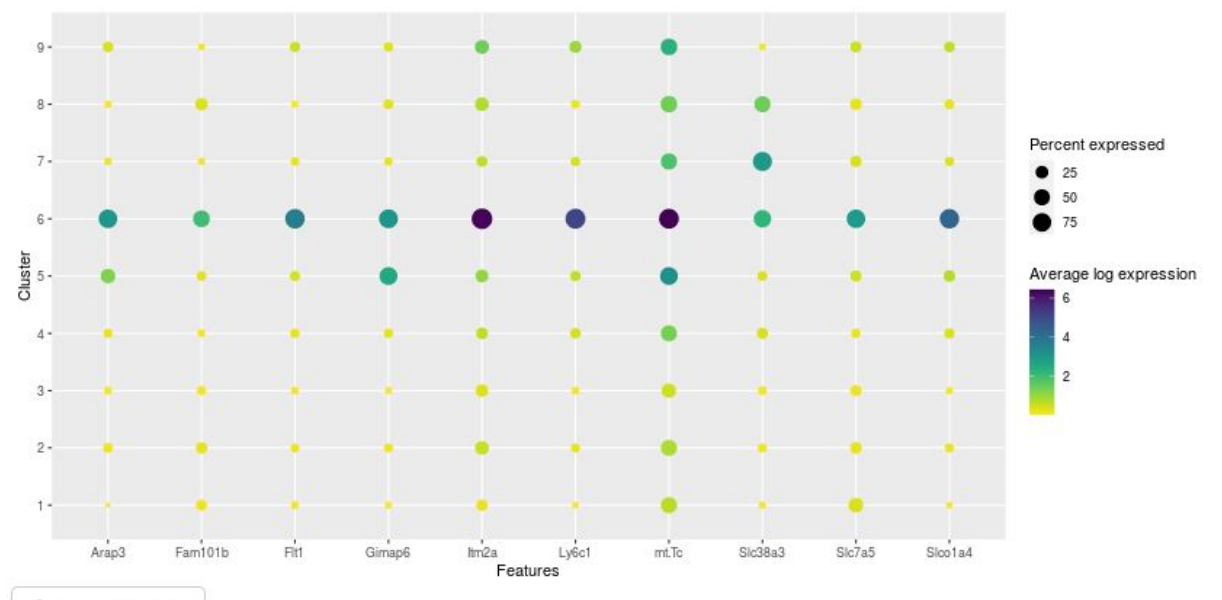

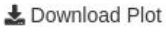

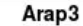

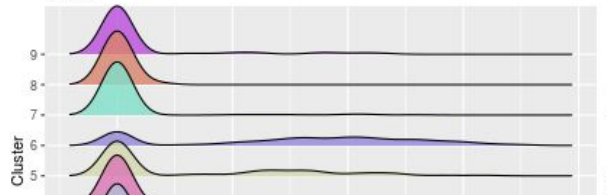

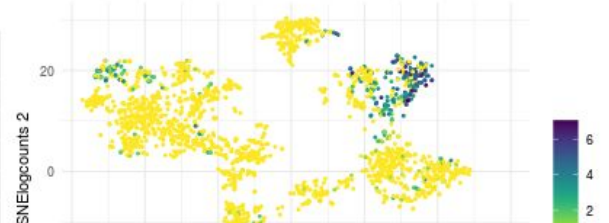

# Study of selected genes

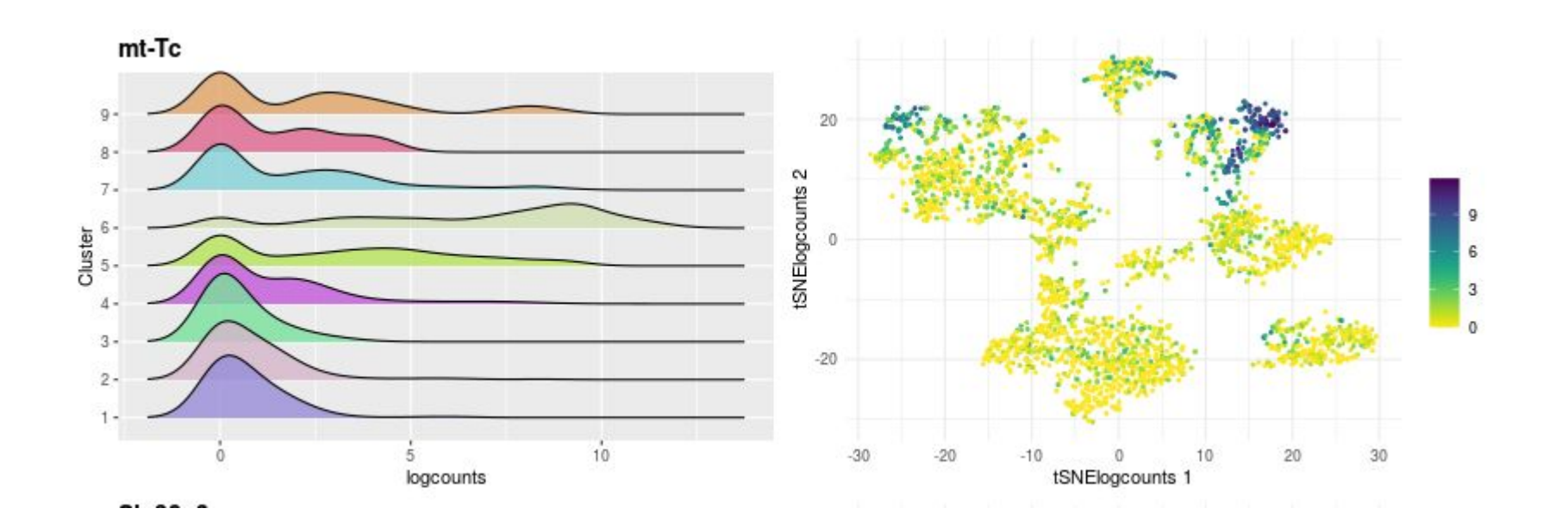

# Contents

- 1. Context
- 2. Overview of the app ASTEC-sc
- 3. What's next

3. What's next?

# Advantages

User-friendliness

Many options for analysis

Autonomy

Comparison of cell clusterings

### Improvement

More comparison of cell clusterings

Open structure of sce object

# Deployment

Mathrice : the CNRS server

Access only with internet

The way to use ASTEC-sc without R and packages